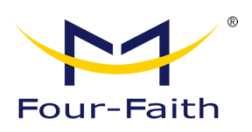

# 5G ODU

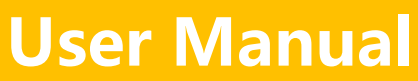

# V 1.0.0

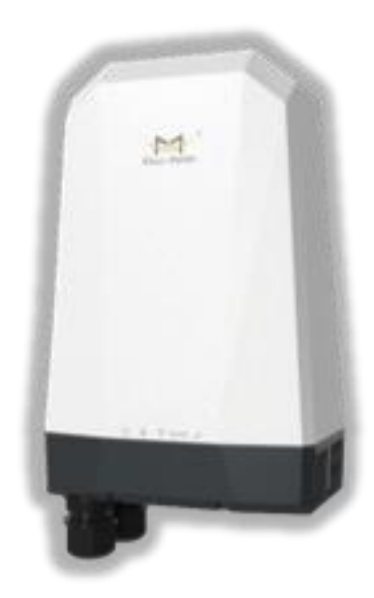

Xiamen Four-Faith Communication Technology Co., Ltd. https://www.fourfaith.com

# **Revision History**

| Date       | Version | Declaration     | Author |
|------------|---------|-----------------|--------|
| 2023-11-24 | V1.0.0  | Initial version | YYL    |

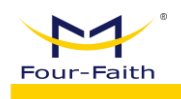

## **Copyright Notice**

All materials or content contained in this document are protected by copyright law. All copyrights are owned by Xiamen Four-Faith Communication Technology Co., Ltd., except for content attributed to other parties. Without written permission from Four-Faith, no one may copy, distribute, reprint, link, transmit, or use any content on this document for any commercial purpose. However, downloading or printing for non-commercial, personal use is permitted (provided that the material is not modified, and the copyright notice or other ownership notices are retained).

#### **Trademark Statement**

Four-Faith, 四信, <sup>miner</sup>, <sup>miner</sup>, <sup>min</sup>

## **Product Applicability Statement**

This user manual explains how to configure the following devices:

• FNB600

## FCC Statement:

This device complies with part 15 of the FCC rules. Operation is subject to the following two conditions:

(1) this device may not cause harmful interference, and

(2) this device must accept any interference received, including interference that may cause undesired operation.

NOTE: The manufacturer is not responsible for any radio or TV interference caused by unauthorized modifications or changes to this equipment. Such modifications or changes could void the user's authority to operate the equipment.

NOTE: This equipment has been tested and found to comply with the limits for a Class B digital device, pursuant to part 15 of the FCC Rules. These limits are designed to provide reasonable protection against harmful interference in a residential installation. This equipment generates uses and can radiate radio frequency energy and, if not installed and used in accordance with the instructions, may cause harmful interference to radio communications. However, there is no guarantee that interference will not occur in a particular installation. If this equipment does cause harmful interference to radio or television reception, which can be determined by turning the equipment off and on, the user is encouraged to try to correct the interference by one or more of the following

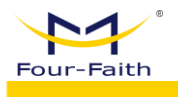

measures:

- Reorient or relocate the receiving antenna.
- Increase the separation between the equipment and receiver.

- Connect the equipment into an outlet on a circuit different from that to which the receiver is connected.

- Consult the dealer or an experienced radio/TV technician for help.

Federal Communication Commission (FCC) Radiation Exposure Statement When using the product, maintain a distance of 20cm from the body to ensure compliance with RF exposure requirements.

## **CE Warning:**

1. The product shall only be connected to a USB interface of version USB2.0 or higher.

2. Adapter shall be installed near the equipment and shall be easily accessible.

3. Supply by specified adapter the operating temperature of the device.can't exceed  $40^{\circ}$ C and shouldn't be lower than -10°C. Supply by other power supply the operating temperature of the device.can't exceed  $60^{\circ}$ C and shouldn't be lower than -20°C.

4. The plug considered as disconnect device of adapter.

5. The device complies with RF specifications when the device used at 20cm from the body.

Hereby, Xiamen Four-Faith Communication Technology Co.,Ltd declares that this product is in compliance with essential requirements and other relevant provisions of Directive 2014/53/EU. This product is allowed to be used in all EU member states.

### **Contact Us:**

#### Address:

11th Floor, A-06 Area, No.370, Chengyi Street, Jimei District, Xiamen City, Fujian Province, China

Website: www.fourfaith.com Tel: +86-592-5907276 5907277 Fax: +86-592-5912735 Post Code: 361021 E-mail: info@four-faith.com

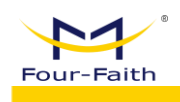

# Contents

| Chapte | er 1 Pro  | duct Introduction1                                    |
|--------|-----------|-------------------------------------------------------|
| 1.     | 1         | Product Overview1                                     |
| 1.     | 2         | Product Features1                                     |
| 1.     | 3         | Product Appearance Overview2                          |
| 1.     | 4         | Product Specifications                                |
| 1.     | 5         | Interface Figure                                      |
| Chapte | er 2 Inst | tall Internet Configuration                           |
| 2.     | 1         | Configure SIM card for Internet Access                |
|        | 2.1.      | 1 Configure SIM card for Internet Access(POE Supply)6 |
|        | 2.1.      | 2 Configure SIM card for Internet Access(DC Supply)7  |
| 2.     | 2         | Mobile Network for Internet Access                    |
| 2.     | 3         | Dual SIM Card Settings                                |
| Chapte | er 3 Cor  | nfiguration of Related Features                       |
| 3.     | 1         | WLAN Configuration                                    |
| 3.     | 2         | Lock Network Settings                                 |
| 3.     | 3         | Ethernet Configuration15                              |
| 3.     | 4         | Device List                                           |
| 3.     | 5         | Traffic Usage Monitoring Configuration                |
| 3.     | 6         | Statistics Reports                                    |
| 3.     | 7         | Parental Control                                      |
| 3.     | 8         | QOS Configuration                                     |
| 3.     | 9         | PIN Management                                        |
| 3.     | 10        | SMS Management                                        |
|        |           |                                                       |

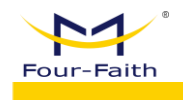

# **Chapter 1 Product Introduction**

# 1.1 Product Overview

The FNB600 is a high-performance 5G outdoor unit (ODU) that supports NR (SA&NSA), TDD-LTE, and FDD-LTE. It can convert cellular network data into wired Ethernet data. Equipped with a high-speed 2.5G LAN interface, it supports PoE power supply, a metal heat dissipation base, and an IP68 waterproof shell. It is suitable for outdoor harsh environments where fast deployment of Fixed Wireless Access (FWA) is needed.

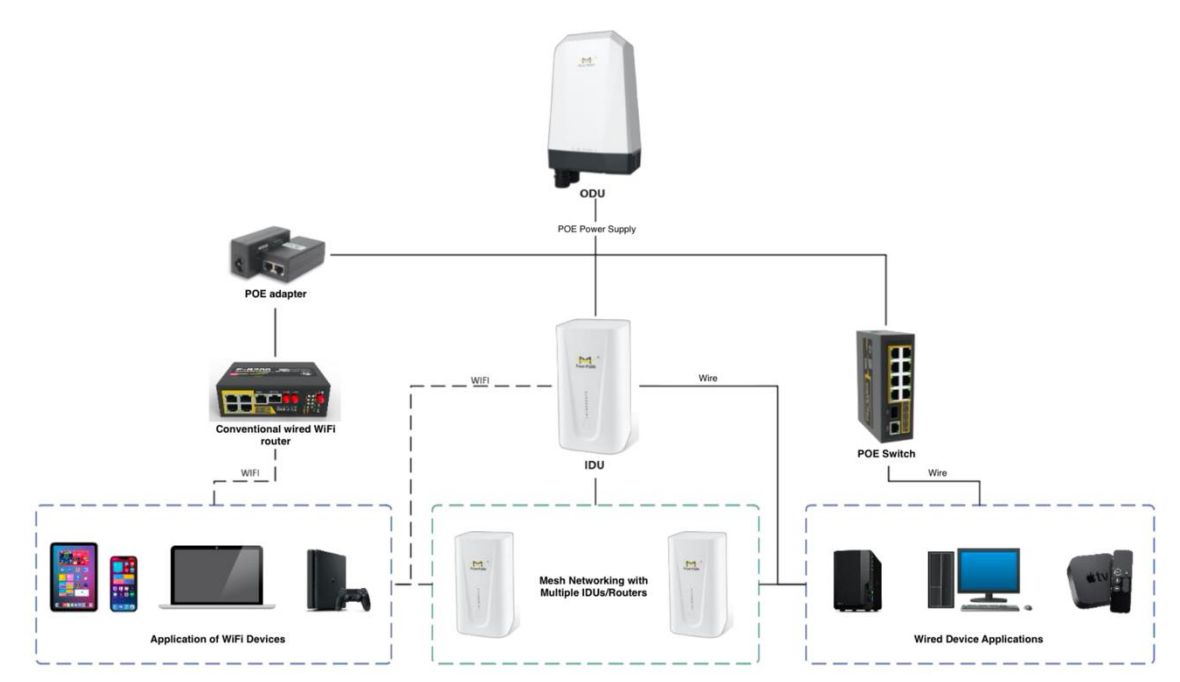

# **1.2 Product Features**

- Supports a standard DC power supply port, which allows direct DC power supply deployment in situations where PoE is inconvenient to use.
- Equipped with a metal heat dissipation base, it efficiently dissipates internal heat, ensuring 24/7 high-speed and stable operation.
- Supports PoE input.
- It supports dual SIM cards, with one serving as the primary and the other as a backup.
- It boasts a high protection level of up to IP68.
- Supports various installation methods such as pole mounting and wall mounting.
- Customized high-gain antennas are available to enhance signal reception capabilities.

www.fourfaith.com

1

Copyright @ Four-Faith 2023

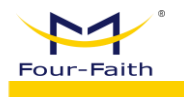

- It operates on a commercial router operating system.
- It includes features like frequency locking, cell locking, bridge mode, TR069, DDNS, firewall, QoS, and traffic statistics.

# **1.3 Product Appearance Overview**

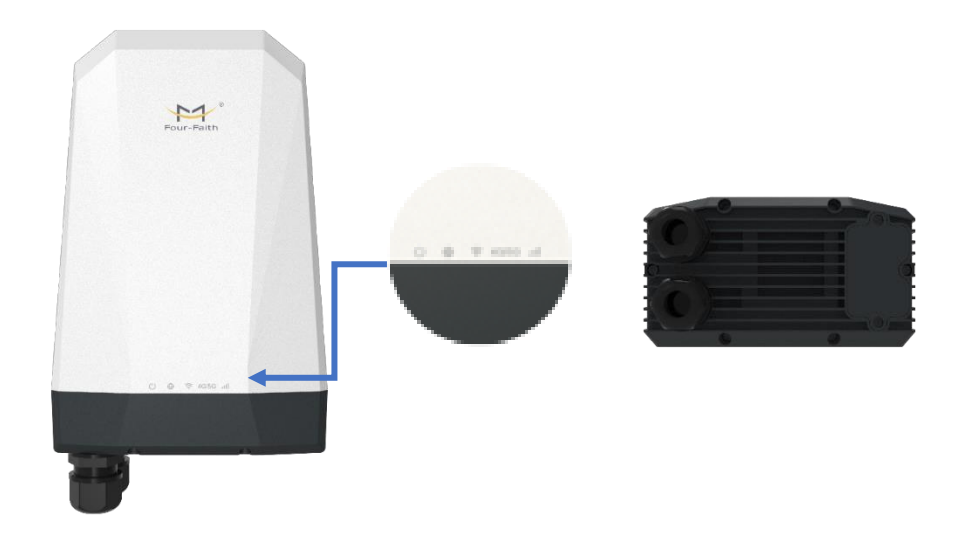

| Indicator  | Name                     | Definition Explanation                                                                                                    |
|------------|--------------------------|----------------------------------------------------------------------------------------------------|
| Light      |                          |                                                                                                    |
| $\bigcirc$ | Power Indicator<br>Light | <ul><li>Power Indicator Light</li><li>1. Blue Steady on: Indicates normal power supply.</li><li>2. Off: Indicates abnormal power supply.</li></ul>                                                      |
|            | LAN                      | <ol> <li>LAN Indicator Light</li> <li>If it is blinking blue, it indicates that the wired network connection is normal.</li> <li>If it is not lit, it indicates a wired network abnormality.</li> </ol> |
| (((•       | WiFi                     | <ol> <li>WiFi Signal Indicator Light</li> <li>Blue Steady on: Indicates WiFi is enabled.</li> <li>Off: Indicates WiFi is disabled.</li> </ol>                                                           |
| 4G/5G      | Cellular Network         | <ol> <li>Connected to Cellular Network</li> <li>Solid blue indicates a connection to the 5G network.</li> <li>Solid yellow indicates a connection to the 3G/4G network.</li> </ol>                      |

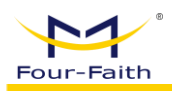

# **1.4 Product Specifications**

| FNB600                          |                                                                                                    |  |  |  |
|---------------------------------|----------------------------------------------------------------------------------------------------|--|--|--|
| Wireless Parar                  | neters                                                                                                    |  |  |  |
| Frequency<br>Bands and<br>MIMO  | SG NR NSA & SA:         n1/n2/n3/n5/n7/n8/n12/n14/n20/n25/n28/n30/n38/n40/n41/n48/n66/n71/n77/n78/n7         9         LTE-FDD:         B1/B2/B3/B4/B5/B7/B8/B12/B13/B14/B17/B20/B25/B26/B28/B29/B30/B32/B66/B71         LTE-TDD:         B38/B40/B41/B42/B43/B48         LAA:         B46         WCDMA:         B1/B2/B4/B5/B8         SG NR:         DL 4 ×4 MIMO: n1/n2/n3/n7/n25/n30/n38/n40/n41/n48/n66/n77/n78/n79         UL 2 ×2 MIMO: n41/n77/n78/n79         LTE:         DL 4 ×4 MIMO: B1/B2/B3/B4/B7/B25/B30/B32/B38/B40/B41/B42/B43/B48/B66         Note: Supported frequency bands may vary depending on the selected regional version. |  |  |  |
| Theoretical<br>Maximum<br>Speed | 5G Sub-6 SA: Downlink Speed: 4.67 Gbps, Uplink Speed: 1.25 Gbps<br>5G Sub-6 NSA: Downlink Speed: 4.47 Gbps, Uplink Speed: 730 Mbps<br>LTE: Downlink Speed: 1.6 Gbps, Uplink Speed: 211 Mbps                                                                                                    |  |  |  |

| Hardware Para | lardware Parameters          |  |
|---------------|------------------------------|--|
| CPU           | Cortex-A55@2.0GHz, Quad-core |  |
| DDR3          | 1GB(8Gbit)                   |  |
| FLASH         | 1GB(8Gbit)                   |  |

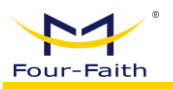

| WIFI Parameters           |                                                                                                    |  |  |  |
|---------------------------|----------------------------------------------------------------------------------------------------|--|--|--|
| WIFI Protocol             | IEEE802.11 a/b/g/n                                                                                                    |  |  |  |
| Frequency<br>Band         | 2.4GHz(only for Configuration)                                                                                                    |  |  |  |
| Power Supply              |                                                                                                    |  |  |  |
| Standard<br>Power Supply  | POE: 802.3af / DC: 12V 1.5A                                                                                                    |  |  |  |
| Interface Parar           | neters                                                                                                    |  |  |  |
| Ethernet<br>Interface LAN | 1 x 2.5G Ethernet port (RJ45),, adaptive MDI/MDIX                                                                                                    |  |  |  |
| Indicator<br>Lights       | Power, Internet, WIFI, 5G/4G, Signal                                                                                                    |  |  |  |
| SIM Card                  | 2xNano-SIM(One main and one backup)                                                                                                    |  |  |  |
| USB                       | Туре С 2.0                                                                                                    |  |  |  |
| <b>Reset Button</b>       | Can restore parameter configuration to factory settings.                                                                                                    |  |  |  |
| Physical Chara            | cteristics                                                                                                    |  |  |  |
| Enclosure                 | ABS material, Metal base, IP68* device protection level. During testing, without inserting Ethernet and power cables, loosening the Ethernet cable may affect the waterproof effect |  |  |  |
| Dimensions                | 150x100x240mm                                                                                                    |  |  |  |
| Weight                    | <= 1kg                                                                                                    |  |  |  |
| Working<br>temperature    | -20~+60°C                                                                                                    |  |  |  |
| Storage<br>Temperature    | -40~+85°C                                                                                                    |  |  |  |
| Relative<br>Humidity      | 95% (non-condensing)                                                                                                    |  |  |  |

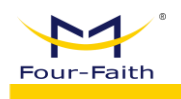

# 1.5 Interface Figure

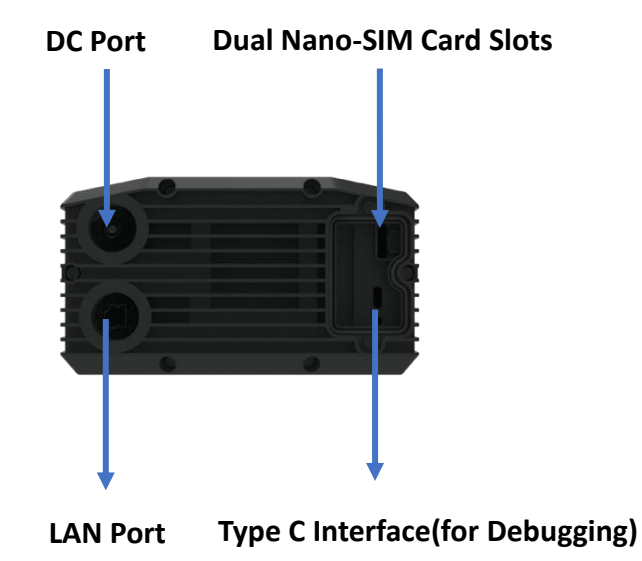

| Interface        | Name                  | Definition Explanation                                            |
|------------------|-----------------------|-------------------------------------------------------------------|
| DC Port          | POE Interface         | POE: 802.3af / DC: 12V 1.5A                                       |
| LAN Port         | LAN                   | 1 x 2.5G Ethernet port (RJ45),, adaptive MDI/MDIX                 |
| SIM Card         | Nano-SIM Card<br>Slot | Install Nano-SIM Card                                             |
| USB<br>Interface | Type-C Interface      | The Type-C interface is for development personnel debugging only. |

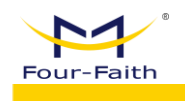

# **Chapter 2 Install Internet**

# Configuration

# 2.1 Configure SIM card for Internet Access

#### 2.1.1 Configure SIM card for Internet Access(POE Supply)

Step 1: Unscrew the two screws on the device cover and remove the cover.

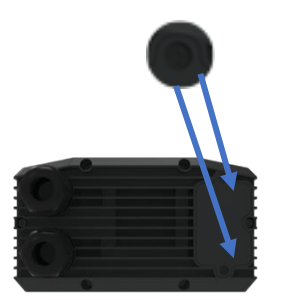

**Step 2:** Insert the SIM card according to the direction indicated by the SIM card slot (the left side of the slot is for the secondary card, and the right side is for the main card).

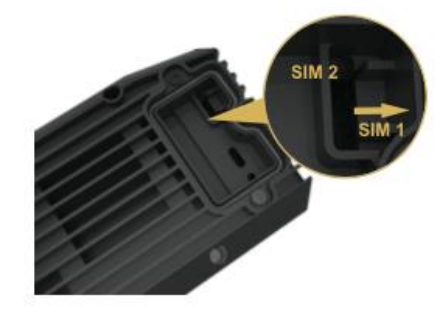

Step 3: Screw the device cover back on.

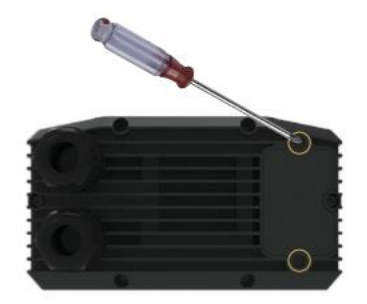

www.fourfaith.com

Copyright @ Four-Faith 2023

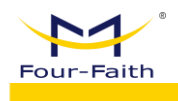

**Step 4**: Follow the steps from left to right in the picture to thread the Ethernet cable into the waterproof connector. Tighten the waterproof connector, insert it into the device LAN port, and securely fasten the waterproof connector to the device. Note: It is recommended to use a wrench to tighten; failure to tighten properly may affect the waterproof performance.

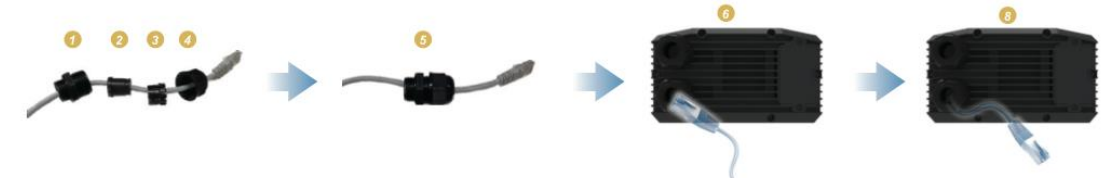

**Step 5:** Insert the Ethernet cable into the POE adapter's POE port, power on the adapter, and it will start automatically. Plug another Ethernet cable into the LAN port of the POE adapter and connect it to the IDU to provide wired connectivity for other network devices.

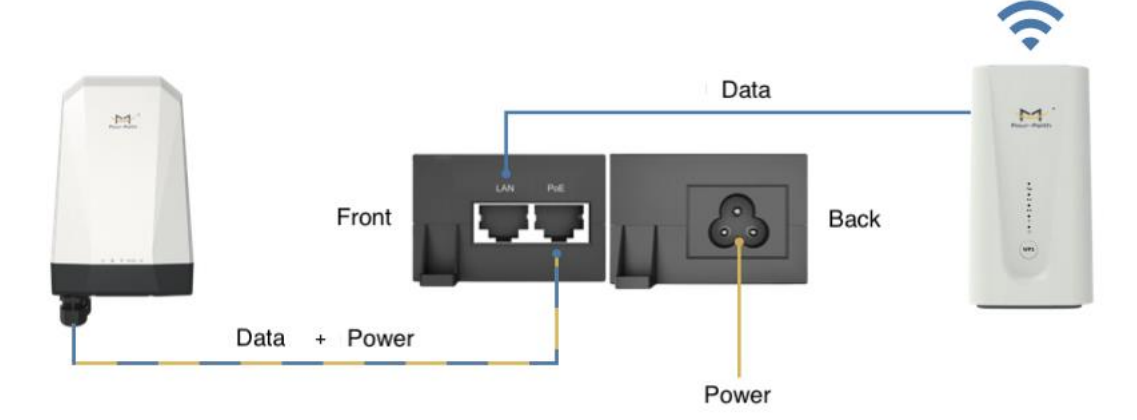

#### 2.1.2 Configure SIM card for Internet Access(DC Supply)

Refer to steps 1 to 3 in the "Configure SIM card for Internet Access(POE Supply)" for the SIM card installation process.

**Step 4:** Follow the steps from left to right in the picture to sequentially insert the DC power cord into the waterproof connector, tighten the waterproof connector, plug it into the device's DC port, tighten the waterproof connector to the device, and power on the device. Note: If the DC power cord is too thin, it is recommended to wrap several turns of waterproof tape outside the coil to enhance waterproof performance.

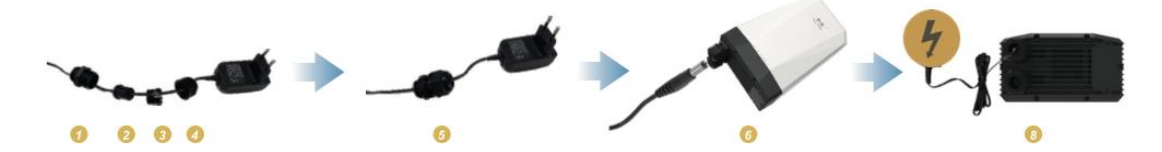

**Step 5:** The installation method for the Ethernet cable is the same as the step 4 in "Configure SIM card for Internet Access(POE Supply)"

Step 6: Connect the Ethernet cable to the IDU to provide wired or wireless network access for

www.fourfaith.com

Copyright @ Four-Faith 2023

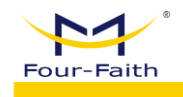

other network devices.

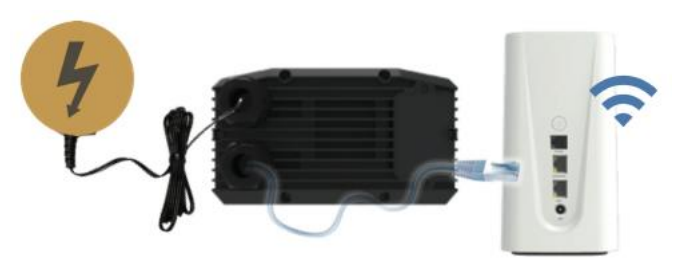

## 2.2 Mobile Network for Internet Access

**Step 1:** After inserting the SIM card and powering on the device, open a browser and manually enter: 192.168.1.1. The initial login credentials are: admin (username) and admin (password). Then, select "Network Settings" > "Mobile Network" > "Mobile Network Settings," and enable "Networking Mode" and "Supports 5G Networks."

| 🗠 Home           |        | Mobile Network Set          | tings Advanced Settings                                          |
|------------------|--------|-----------------------------|------------------------------------------------------------------|
| යි WLAN Settings | $\sim$ | This device supports 5G net | work auto-selection. Enable it for a better Internet experience. |
| Network Settings | ^      | Networking Mode             |                                                                  |
| Mobile Network   |        | Supports 5G networks        |                                                                  |
| Ethernet         |        | Networking Mode             | SA/NSA 🗸                                                         |
| Dual SIM         |        |                             | SAVE                                                             |
| 🗏 Device List    |        |                             |                                                                  |
| ⊚ Toolbox        | $\sim$ |                             |                                                                  |
| ର୍ଲ System       | ~      |                             |                                                                  |

Select "Networking Mode", then click "Save"

| ~ |
|---|
|   |
|   |
|   |
|   |

**Step 2:** Select Network Settings – Mobile Network – Advanced Settings, then enable "Auto configuration by SIM".

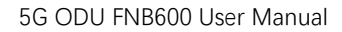

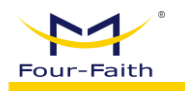

| Nome                        |                                                                     |                                                                                                    |
|-----------------------------|---------------------------------------------------------------------|----------------------------------------------------------------------------------------------------|
| R WI AN Settings            | Mobile Network Setting                                              | gs Advanc <u>ed S</u> ettings                                                                                                    |
| WLAN Settings               | You can make more settings for                                      | mobile network application scenarios to adapt to various network needs.                                                                            |
| Network Settings            | Dial Settings                                                       | the same for the others usual during mode to get up a connection to the estimate behavior between usual                                            |
| Mobile Network              | carrier's cellular network and th                                   | e public Internet.                                                                                                    |
| Ethernet                    | Auto configuration by SIM                                           |                                                                                                    |
| Dual SIM                    | ІР Туре                                                             | IPv4/IPv6                                                                                                    |
| Device List                 | RAT Type                                                            | NR 5GILTE/WCDMA                                                                                                    |
| OT IL                       | SIM2 Dial Settings                                                  |                                                                                                    |
| Ioolbox V                   | Auto configuration by SIM                                           |                                                                                                    |
| 🖓 System 🗸 🗸                | IP Type                                                             | Pv4/IPv6 V                                                                                                    |
|                             | RAT Type                                                            | NR 5G/LTE/WCDMA                                                                                                    |
|                             | Lock Network Settin                                                 | igs                                                                                                    |
|                             | The lock network settings will o<br>select another frequency band a | nly use the frequency bands registration that you have locked, and the terminal will not automaticall<br>and make the network service unavailable. |
|                             | NR Bands                                                            | V 1 V 3 V 5 V 7 V 8 V 20                                                                                                    |
|                             |                                                                     | 🗸 28 🗸 38 🗸 40 🗸 41 🗸 71 🗸 77                                                                                                    |
|                             |                                                                     | 78 🗹 79                                                                                                    |
|                             | LTE Bands                                                           | 🗸 1 🗸 3 🖌 5 🗸 7 🗸 8 🗸 20                                                                                                    |
|                             |                                                                     |                                                                                                    |
|                             | WCDMA Bands                                                         |                                                                                                    |
|                             |                                                                     |                                                                                                    |
|                             |                                                                     | ORVE                                                                                                    |
|                             |                                                                     |                                                                                                    |
| Select IP Type              |                                                                     |                                                                                                    |
| IP Туре                     | IPv4/IPv6                                                           | ~                                                                                                    |
|                             | IPv4/IPv6                                                           |                                                                                                    |
| RAT Type                    | IPv4<br>IPv6                                                        |                                                                                                    |
| Select RAT Type             |                                                                     |                                                                                                    |
| RAT Type                    | NR 5G/LTE/WCD                                                       | MA V                                                                                                    |
|                             | WCDMA                                                               |                                                                                                    |
| SIM2 Dial Settings          | LTE<br>LTE/WCDMA                                                    |                                                                                                    |
| Auto configuration by SIM   | NR 5G                                                               |                                                                                                    |
| Auto configuration by silvi | NR 5G/LTE/WCD                                                       | DMA                                                                                                    |
| SIM2 dial-up settings are   | e the same                                                          |                                                                                                    |
| Sime and ap settings are    |                                                                     |                                                                                                    |
| SIM2 Dial Settings          |                                                                     |                                                                                                    |

| Auto configuration by SIM |                 |   |
|---------------------------|-----------------|---|
| IP Type                   | IPv4/IPv6       | ~ |
| RAT Type                  | NR 5G/LTE/WCDMA | ~ |

Click "Save"

www.fourfaith.com

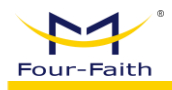

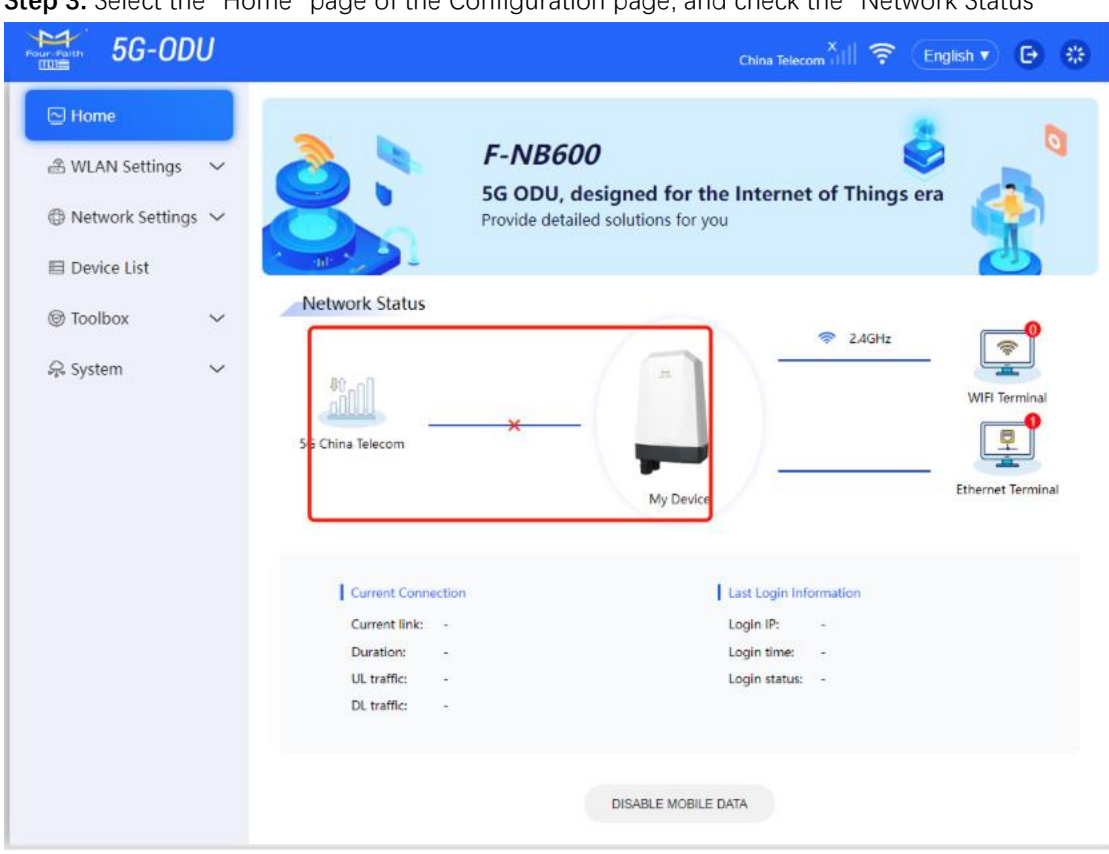

Step 3: Select the "Home" page of the Configuration page, and check the "Network Status"

# 2.3 Dual SIM Card Settings

The WEB configuration page allows you to set the priority between two SIM Cards, with "SIM1 First" being the default priority (i.e., SIM card network). Select "Network Settings" - "Dual SIM" - "Dual SIM"

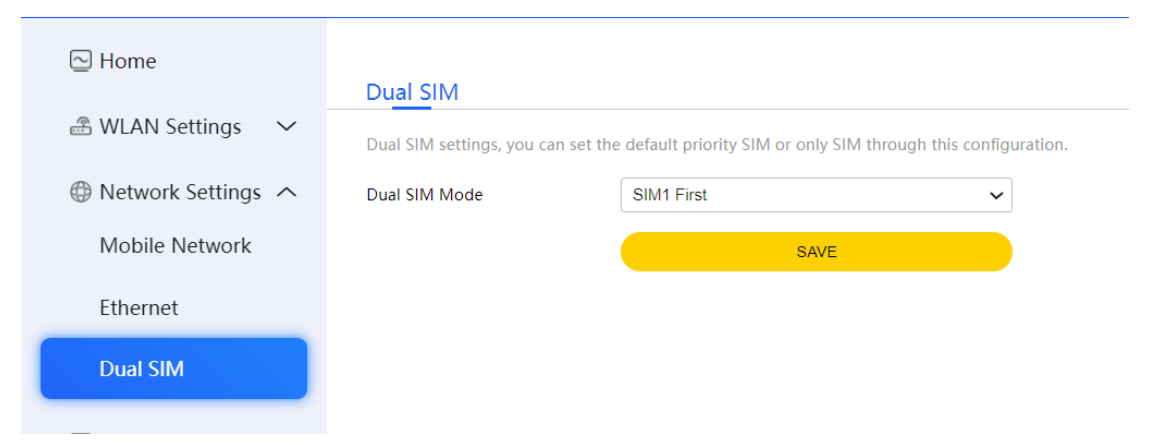

SIM1 First: The device will prioritize using the SIM1 network. When the SIM1 network is unavailable or unstable, it will automatically switch to using the SIM2 connection.
SIM2 First: The device will prioritize using the SIM2 network. When the SIM2 network is unavailable or unstable, it will automatically switch to using the SIM1 connection.
Only SIM1: Using SIM1 only

www.fourfaith.com

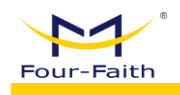

#### Only SIM2: Using SIM2 only

Dual SIM Mode

| SIM1 First | ~ |
|------------|---|
| SIM1 First |   |
| SIM2 First |   |
| Only SIM1  |   |
| Only SIM2  |   |

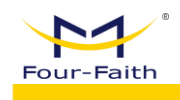

# **Chapter 3 Configuration of Related**

# **Features**

# 3.1 WLAN Configuration

The WLAN settings are divided into basic settings and advanced settings. Basic settings allow you to configure the SSID, security mode, password, connection limit, broadcast hiding. Select "WLAN Settings" - "Basic Setting" - "WLAN Settings", then Enable it.

| 5G-0                                 | DU    |                                                       |                         | All 🛜 English 🔻 🕒 🍪 |
|--------------------------------------|-------|-------------------------------------------------------|-------------------------|---------------------|
| ➢ Home ℬ WLAN Settings Basic Setting | 5     | WLAN Settings<br>Wireless general settings.<br>2.4GHz |                         |                     |
| Advanced Sett                        | ings  | SSID                                                  | FourFaith Odu 2 4G 8678 |                     |
| Overwork Setting                     | ngs 🗸 | Security Mode                                         | WPA/WPA2-PSK V          |                     |
| 目 Device List                        |       | Password                                              |                         |                     |
| () Toolbox                           | ~     | Maximum access number                                 | 64                      |                     |
| 🖓 System                             | ~     | Hide SSID                                             |                         |                     |
|                                      |       |                                                       | SAVE                    |                     |
|                                      |       |                                                       |                         |                     |

Input SSID, Password, Maximum access number. For Security Mode, there are "OPEN", "WPA2-PSK"and "WPA/WPA2-PSK"Mode.

| Security Mode | WPA/WPA2-PSK                     | ~ |
|---------------|----------------------------------|---|
| Password      | OPEN<br>WPA2-PSK<br>WPA/WPA2-PSK |   |

Advanced settings pertain to configuring channels, protocols, bandwidth, Area Code and Signal Mode. Select "WLAN Settings" - "Advanced Settings" - "Advanced Settings".

| Four-Faith |  |
|------------|--|
|            |  |

| Home         | js A   | Advanced Settings          | nalized wireless settings to adapt to a vari | ety of network environments. |
|--------------|--------|----------------------------|----------------------------------------------|------------------------------|
| Advanced Set | tings  | 2.4GHz<br>Area Code        | CN (China)                                   | ~                            |
|              | ngs 🗸  | Channel<br>802.11 Protocol | Channel 0 (Auto )<br>11b/g/n                 | ~                            |
| Device List  |        | Channel BandWidth          | 40 MHz                                       | ~                            |
| © Toolbox    | $\sim$ | Signal Mode                | Through Walls                                | ~                            |
| 😞 System     | ~      |                            | For best WLAN coverage                       |                              |

In the WI-FI advanced Settings page, you can find the option for Area code, allowing you to make more detailed wireless network settings.

| Area Code         | CN (China)            | ~ |
|-------------------|-----------------------|---|
|                   | US (United States)    |   |
| Channel           | JP (Japan)            |   |
| Chamber           | FR (France)           |   |
|                   | TW (Taiwan, China)    |   |
| 802.11 Protocol   | IE (Ireland)          |   |
|                   | HK (Hong Kong, China) |   |
|                   | CN (China)            |   |
| Channel BandWidth | 40 IVITIZ             | ~ |

In the WI-FI Advanced Settings page, you will find the channel options, providing you with the ability to customize and optimize your wireless network settings further.

| Channel           | Channel 0 (Auto )     | ~   |
|-------------------|-----------------------|-----|
|                   | Channel 0 (Auto )     |     |
| 802.11 Protocol   | Channel 1 (2412 GHz)  |     |
|                   | Channel 2 (2417 GHz)  |     |
|                   | Channel 3 (2422 GHz)  | - 1 |
| Channel BandWidth | Channel 4 (2427 GHz)  |     |
|                   | Channel 5 (2432 GHz)  | - 1 |
| Simul Made        | Channel 6 (2437 GHz)  | - 1 |
| signal wode       | Channel 7 (2442 GHz)  | 1   |
|                   | Channel 8 (2447 GHz)  | - 1 |
|                   | Channel 9 (2452 GHz)  | - 1 |
|                   | Channel 10 (2457 GHz) |     |
|                   | Channel 11 (2462 GHz) |     |
|                   | Channel 12 (2467 GHz) | - 1 |
|                   | Channel 13 (2472 GHz) |     |

In the WI-FI Advanced Settings page, you can explore the 802.11 protocol options, allowing you to fine-tune and tailor your wireless network settings according to your specific requirements.

| 802.11 Protocol   | 11b/g/n               | ~ |
|-------------------|-----------------------|---|
| Channel BandWidth | 11b<br>11g<br>11b/g/n |   |

For Channel BandWidth, users can choose 40MHz or 20MHz.

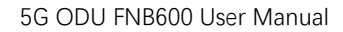

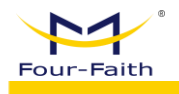

1

| Channel BandWidth | 40 MHz | ~ |
|-------------------|--------|---|
|                   | 20 MHz |   |
| Signal Mode       | 40 MHz |   |

In the WI-FI Advanced Settings page, you'll discover signal mode options that empower you to customize and optimize your wireless network settings, ensuring seamless connectivity tailored to your preferences. Signal Mode includes "Sleep", "Standard" and "Through Walls" Mode.

| Signal Mode | Through Walls | ~ |
|-------------|---------------|---|
|             | Sleep         |   |
|             | Standard      |   |
|             | Through Walls |   |
|             | SAVE          |   |

# 3.2 Lock Network Settings

Select "Network Settings" - "Mobile Network" - "Advanced Settings". The Mobile Network Settings Page offers a comprehensive array of options, including the valuable addition of 'Lock Network Settings.' This feature provides users with enhanced control over their mobile network preferences, allowing them to secure and customize settings according to their specific requirements. The Lock Network Settings feature ensures that the device registers only on the user-locked frequency bands. The terminal will not automatically choose other frequency bands, preventing potential network service disruptions.

|                |        | Mobile Network Settin                                                                    | as Advanced Settings                                                                                                    |                    |
|----------------|--------|------------------------------------------------------------------------------------------|----------------------------------------------------------------------------------------------------|--------------------|
| 🖹 WLAN Settin  | gs 🗸   | You can make more settings for                                                           | r mobile network application scenarios to adapt to various network needs.                                                                                                    |                    |
| 🕽 Network Sett | ings へ | Dial Settings                                                                            |                                                                                                    |                    |
| Mobile Netw    | ork    | The Access Point Name (APN) is<br>carrier's cellular network and th                      | s the name for the settings your device reads to set up a connection to the g<br>ne public Internet.                                                                                                    | ateway between y   |
| Ethernet       |        | Auto configuration by SIM                                                                |                                                                                                    |                    |
| Dual SIM       |        | IP Type                                                                                  | IPv4/IPv6                                                                                                    |                    |
| E Davica List  |        | RAT Type                                                                                 | NR 5G/LTE/WCDMA                                                                                                    |                    |
| Toolbox        | ~      | SIM2 Dial Settings<br>Auto configuration by SIM                                          |                                                                                                    |                    |
| 🗟 System       | ~      | IP Type                                                                                  | □Pv4/1Pv6 <b>∨</b>                                                                                                    |                    |
|                |        | RAT Type                                                                                 | NR 5G/LTE/WCDMA                                                                                                    |                    |
|                |        | Lock Network Settin<br>The lock network settings will o<br>select another frequency band | ngs<br>only use the frequency bands registration that you have locked, and the termi<br>and make the network service unavailable.                                                                                                    | nal will not autom |
|                |        | NR Bands                                                                                 | <b>X</b> 1 <b>X</b> 3 <b>X</b> 5 <b>X</b> 7 <b>X</b> 8 <b>X</b> 20                                                                                                    |                    |
|                |        |                                                                                          |                                                                                                    |                    |
|                |        |                                                                                          | 🗸 28 🗸 38 🗸 40 🗸 41 🗸 71 🟹 77<br>🗸 78 🗸 79                                                                                                    |                    |
|                |        | LTE Bands                                                                                | ✓ 28 ✓ 38 ✓ 40 ✓ 41 ✓ 71 ✓ 77<br>✓ 78 ✓ 79<br>✓ 1 ✓ 3 ✓ 5 ✓ 7 ✓ 8 ✓ 20                                                                                                    |                    |
|                |        | LTE Bands                                                                                | ✓       28       ✓       38       ✓       40       ✓       41       ✓       71       ✓       77         ✓       78       ✓       79       ✓       8       ✓       20         ✓       1       ✓       3       ✓       5       ✓       7       ✓       8       ✓       20         ✓       28       ✓       32       ✓       38       ✓       40       ✓       41       ✓       42                                                                      |                    |
|                |        | LTE Bands                                                                                | 28       38       40       41       71       77         78       79         1       3       5       7       8       20         28       32       38       40       41       41       42         43       71       71       7       43       71                                                                                                    |                    |
|                |        | LTE Bands<br>WCDMA Bands                                                                 | ✓       28       ✓       38       ✓       40       ✓       41       ✓       71       ✓       77         ✓       78       ✓       79       ✓       78       ✓       20         ✓       1       ✓       3       ✓       5       ✓       7       ✓       8       ✓       20         ✓       28       ✓       32       ✓       38       ✓       40       ✓       41       ✓       42         ✓       43       ✓       71       ✓       5       ✓       8 |                    |

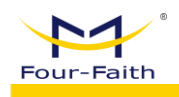

# 3.3 Ethernet Configuration

Connect one end of the Ethernet cable to the LAN port of the ODU device and the other end to the IDU device or CPE device, providing wired and wireless network access for these devices. Then, select "Network Settings" - "Ethernet" - "Ethernet".

Ethernet Configuration involves setting up the LAN IP address, activating the DHCP Server, enabling Assign IPv6 address, and specifying the DHCP start and end IP addresses. This ensures efficient management and allocation of IP addresses within the network, facilitating seamless connectivity and communication among devices.

| 🔁 Home           |        | Ethernet                  |                |   |
|------------------|--------|---------------------------|----------------|---|
| A WLAN Settings  | ~      | You can configure LAN her | re             |   |
| Overwork Setting | gs へ   | LAN IP address            | 192.168.1.1    |   |
| Mobile Network   | ĸ      | IPv4 netmask              | 255.255.255.0  | • |
| Ethernet         |        | DHCP Server               |                |   |
| Dual SIM         |        | Assign ipv6 address       |                |   |
|                  |        | DHCP Start IP             | 192.168.1. 100 |   |
| E Device List    |        | DHCP End IP               | 192.168.1. 250 |   |
| loolbox          | $\sim$ |                           | SAVE           |   |
| R System         | $\sim$ |                           |                |   |

Ethernet Configuration encompasses the IPv4 netmask option, allowing users to define and customize the subnet mask for their network. This feature provides flexibility in tailoring the network layout and optimizing IP address allocation, contributing to a well-organized and efficient networking environment.

| IPv4 netmask        | 255.255.255.0 |
|---------------------|---------------|
|                     | unspecified   |
| DHCP Server         | 255.255.255.0 |
|                     | 255.255.0.0   |
| Assign ipv6 address | 255.0.0.0     |
|                     | custom        |
| DLLCD Chart ID      | 102 169 1 400 |

# 3.4 Device List

Device List shows connected devices.

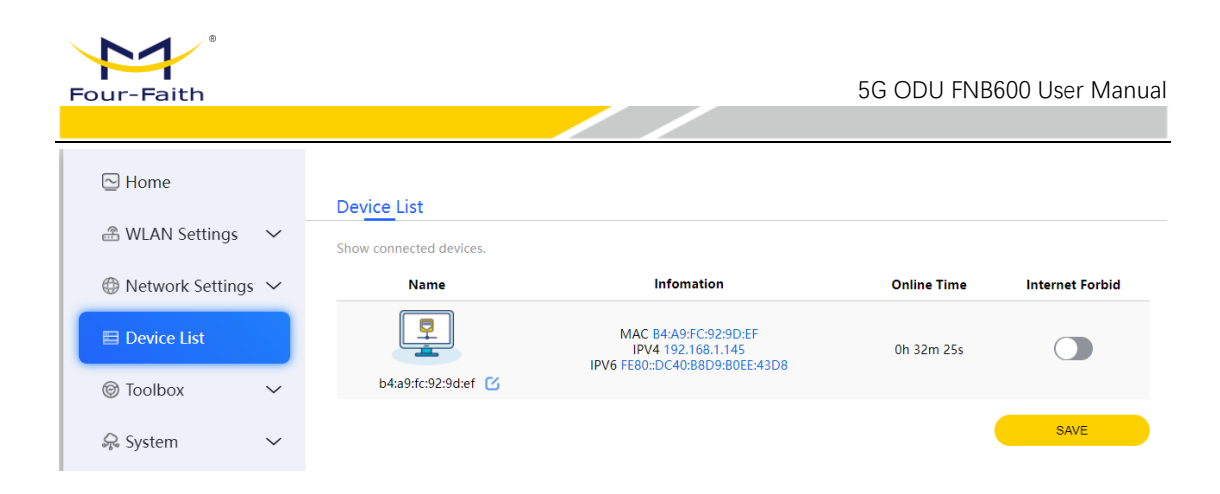

# 3.5 Traffic Usage Monitoring Configuration

Traffic Usage Monitoring is only applicable to mobile networks. The traffic usage monitoring page displays the total data usage for the current day and month. It also allows you to set up actions for exceeding data package limits and data flow restrictions.

| 🔁 Home                                                                                                    | Traffic Statistics         | Statistics Reports         |                                           |                          |
|----------------------------------------------------------------------------------------------------|----------------------------|----------------------------|-------------------------------------------|--------------------------|
| 🖹 WLAN Settings 🛛 🗸                                                                                                    | Volume statistics provided | d here are approximate. Fo | r accurate statistics and details of char | ges refer to your bills. |
| Over the setting the setting the setting the setting the setting the setting the setting the set of the set of the set | SIM: SIM1 V                |                            |                                           |                          |
| 🗖 Dovico List                                                                                                    | Traffic package            | Used today                 | Monthly data usage                        |                          |
|                                                                                                    | 0MB/Month                  | MB                         | MB                                        | SETUP                    |
| Toolbox ^                                                                                                    |                            |                            |                                           | CLEAR STATISTICS         |
| Traffic Statistics                                                                                                    |                            |                            |                                           |                          |
| Parental Control                                                                                                    |                            |                            |                                           |                          |
| QOS Settings                                                                                                    |                            |                            |                                           |                          |
| SIM Card Option                                                                                                    |                            |                            |                                           |                          |
| SIM: SIM1 V                                                                                                    |                            |                            |                                           |                          |
| SIM2 ge                                                                                                    |                            |                            |                                           |                          |

To enable data usage exceeded alerts or automatic mobile data disconnection, follow these steps.

#### Step 1: Configuring Data Usage

Exceeded Data Usage Actions:

None: When data usage exceeds the set data package limit, a data usage icon will appear in the status bar as a reminder, but the mobile network will not be disconnected, and you can continue to use it.

Disconnect: When data usage exceeds the set data package limit, a data usage icon will appear in the status bar as a reminder, and the mobile network will automatically disconnect, rendering it unusable.

Data Package Type: Choose to restrict usage based on daily or monthly data limits. Data Package Size: Perform the corresponding action when the set limit is reached. Set to 0 to have no limit.

#### www.fourfaith.com

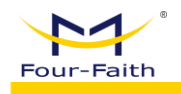

Restart Mobile Network: Check this option and save to enable automatic redialing of the mobile network.

| Traffic Statistics     | Statistics Reports     |      |        |
|------------------------|------------------------|------|--------|
| Traffic Settings       |                        |      | to you |
| Overflow operation     | NONE                   | ~    |        |
| Traffic packet type    | Monthly Traffic Packet | ~    |        |
| Traffic packet unit    | МВ                     | ~    | CL     |
| Traffic packet size    | 0                      |      |        |
| Restart mobile network |                        |      |        |
|                        | CANCEL                 | SAVE |        |
|                        |                        |      |        |

#### Step 2: Restoring Mobile Network After Data Exceedance

After data usage exceeds the limit and the mobile network disconnects, you will need to manually enable mobile data. On the home screen, click on "Enable Mobile Data." This will display a data usage exceeded notification page. Click on "Reset" to be redirected to the data usage statistics page, where you can reconfigure the data package size. Check the option to enable mobile data and save (if unchecked, after setting the data package size, you will need to manually click "Enable Mobile Data" on the home screen). The mobile network will automatically reconnect and restore connectivity after dialing.

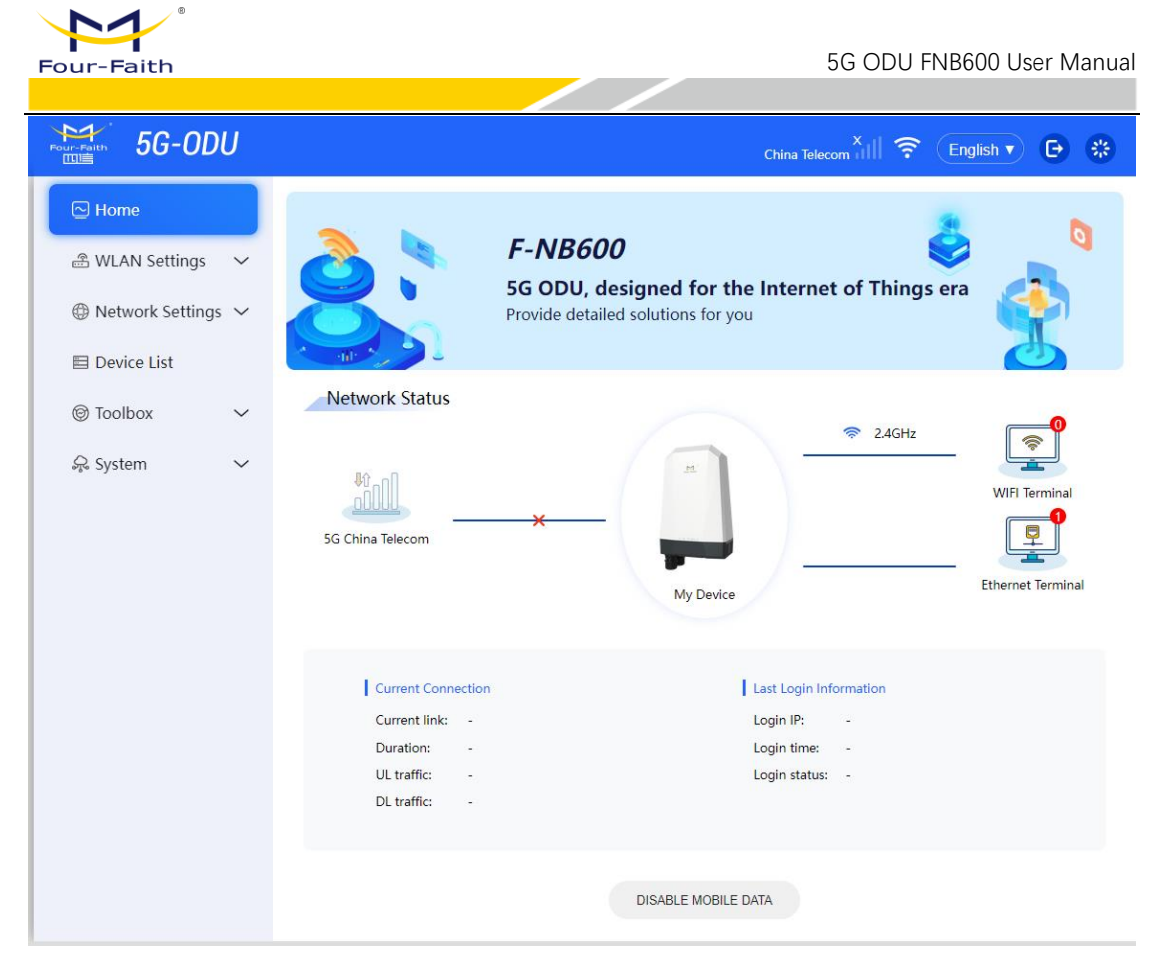

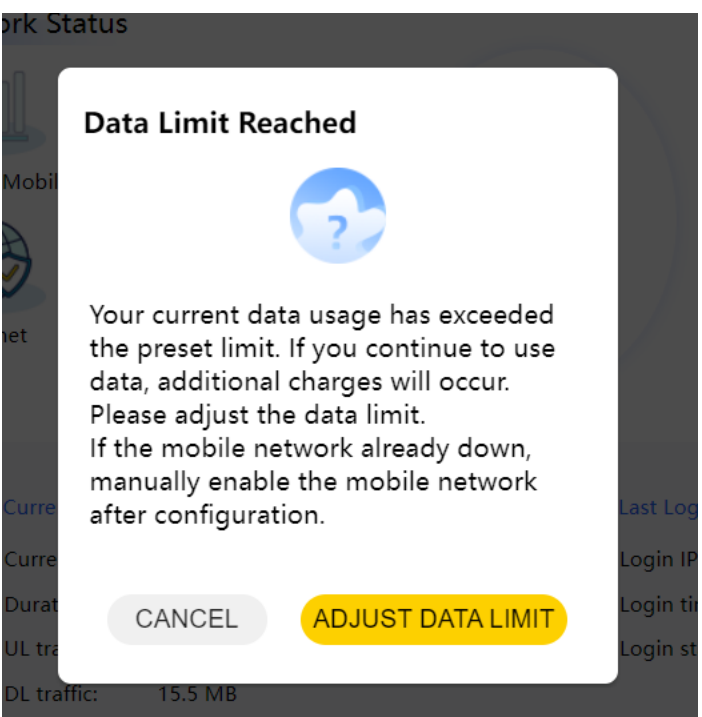

| Four | °-Faith                |                        | 5G ODU FNB600 User N | Manual |
|------|------------------------|------------------------|----------------------|--------|
|      | Traffic Statistics     | Statistics Reports     |                      |        |
|      | Traffic Settings       |                        |                      |        |
|      | Overflow operation     | Disconnect             | ~                    |        |
|      | Traffic packet type    | Monthly Traffic Packet | ~                    |        |
|      | Traffic packet unit    | MB                     | ~                    |        |
|      | Traffic packet size    | 500                    |                      |        |
|      | Restart mobile network |                        |                      |        |
|      |                        | CANCEL                 | SAVE                 |        |
|      |                        |                        |                      |        |

# 3.6 Statistics Reports

Select "Toolbox" - "Traffic Statistics" - "Statistics Reports".

The statistical reports summarize the monthly traffic usage of the ODU, presenting a graphical representation of the daily traffic usage throughout the month. This feature offers a comprehensive overview of the ODU's data consumption patterns, aiding users in analyzing and understanding the network traffic dynamics on a day-to-day basis. User can choose specific month and specific SIM card by themself.

The traffic statistics are provided for reference only, and the actual data usage is subject to the user's billing statement and plan limits.

|                     | Traffic Statistics Statistics Reports                                                                                |
|---------------------|----------------------------------------------------------------------------------------------------|
| 🖀 WLAN Settings 🛛 🗸 | Volume statistics provided here are approximate. For accurate statistics and details of charges refer to your bills. |
|                     | Time: 2023-04 V SIM: SIM1 V                                                                                          |
| E Device List       | Day Traffic                                                                                                    |
| © Toolbox ∧         | 1                                                                                                    |
| Traffic Statistics  | 0.8                                                                                                    |
| Parental Control    | 0.6                                                                                                    |
| QOS Settings        | 0.4                                                                                                    |
| PIN Management      | 0.2                                                                                                    |
| SMS Management      | 0                                                                                                    |
| 유 System 🗸 🗸        |                                                                                                    |
| nth Option:         |                                                                                                    |

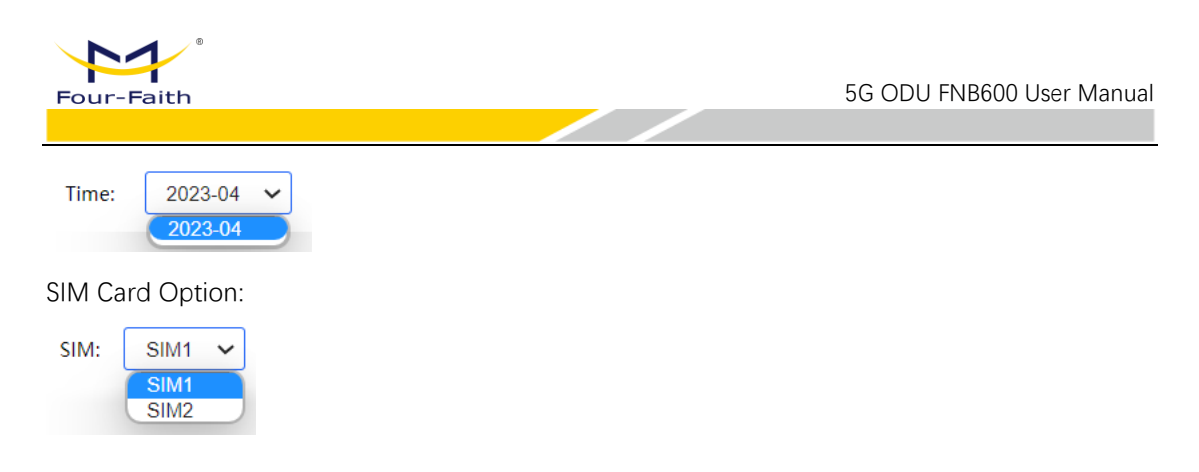

# 3.7 Parental Control

The parental control feature allows you to set the internet access time for family members, promoting healthy online habits, especially for minors.

| 🗠 Home                                       | Parental Control                           |                                                   |                                        |                    |
|----------------------------------------------|--------------------------------------------|---------------------------------------------------|----------------------------------------|--------------------|
| 🖹 WLAN Settings 🛛 🗸                          | Parental Control allows you to<br>minors). | o manage time limits for family members, ensuring | a safe Internet environment for your f | family (especially |
| $\oplus$ Network Settings $ \smallsetminus $ | Nama                                       | Fachid internet time                              | Faabla                                 |                    |
| Device List                                  | Name                                       | This section contains no value                    | Enable                                 | T.                 |
| © Toolbox ∧                                  |                                            | This section contains to value                    |                                        |                    |
| Traffic Statistics                           |                                            | SAVE                                              | ESET                                   |                    |
| Parental Control                             |                                            |                                                   |                                        |                    |
| QOS Settings                                 |                                            |                                                   |                                        |                    |
| PIN Management                               |                                            |                                                   |                                        |                    |
| SMS Management                               |                                            |                                                   |                                        |                    |
| 😞 System 🛛 🗸                                 |                                            |                                                   |                                        |                    |

The configuration for child internet protection includes setting a name, selecting the Source MAC address, and defining the times for enabling and disabling the protection.

| Parental Control      |                                 |
|-----------------------|---------------------------------|
| Unnamed rule          | 17                              |
| Name                  | Unnamed rule                    |
| Source MAC address    | add MAC •                       |
| Week Days             | Sunday Monday Tuesday Wednesday |
| Start Time (hh.mm.ss) |                                 |
| Stop Time (hh.mm.ss)  |                                 |
|                       | CANCEL SAVE                     |

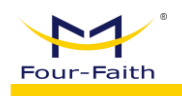

# 3.8 **QOS Configuration**

Select "Toolbox" – "QOS Settings" – "Basic Setting". Users can select different QoS bandwidth rule settings for Mobile Network. They are "Priority", "Express", "Normal", "Bulk".

| 🗄 WLAN Settings 🛛 🗸  | OoS bandwidth | pla cettings        |                                             |                              |
|----------------------|---------------|---------------------|---------------------------------------------|------------------------------|
| 🖲 Network Settings 🗸 | Target        | MAX BandWidth Radio | Mobile BandWidth                            | Mobile BandWidth Value       |
| Device List          | Priority      | 100%                | Uplink:kbps<br>Downlink:kbps                | Uplink:kbps<br>Downlink:kbps |
| Toolbox              | Express       | 75%                 | Up <mark>li</mark> nk:kbps<br>Downlink:kbps | Upilnk:kbps<br>Downlink:kbps |
| Traffic Statistics   | Normal        | 50%                 | Uplink:kbps<br>Downlink:kbps                | Uplink:kbps<br>Downlink:kbps |
| Parental Control     | Bulk          | 10%                 | Uplink:kbps<br>Downlink:kbps                | Upilnk:kbps<br>Downlink:kbps |
| QOS Settings         |               | -                   | SETUP                                       |                              |
| PIN Management       | 2             |                     |                                             |                              |
| SMS Management       |               |                     |                                             |                              |

The QoS (Quality of Service) function allows you to limit the bandwidth for mobile networks connections. When the bandwidth policy is enabled and no settings are configured in the advanced settings, the default bandwidth limitation policy for connected terminal devices is set to "Normal.

Users can click "SETUP", and enable "Mobile network". Users can customize ratio for these four different bandwidth rules(Priority, Express, Normal, Bulk).

| Basic Setting Ad            | vance semino | 15     |      |  |
|-----------------------------|--------------|--------|------|--|
| QoS bandwidth rule settings |              |        |      |  |
| Mobile network              |              |        |      |  |
| Enable                      |              |        |      |  |
| Rule bandwidth ratio        | setting      |        |      |  |
| Priority(%)                 | 100          |        |      |  |
|                             |              |        |      |  |
| Express(%)                  | 75           |        |      |  |
|                             |              |        |      |  |
| Normal(%)                   | 50           |        |      |  |
|                             |              |        |      |  |
| Bulk(%)                     | 10           |        |      |  |
|                             |              | CANCEL | SAVE |  |
|                             |              | CANCLE | SAVE |  |
|                             |              |        |      |  |

www.fourfaith.com

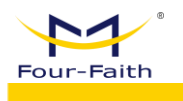

Select "Toolbox"- "QoS Settings"- "Advanced Settings". QoS Advance Settings allows users to finely tune the QoS by configuring MAC or IP QoS settings. This feature enables users to prioritize specific devices or IP addresses, ensuring a more optimized and efficient network experience based on users' preferences.

|    | 🔁 Home                                 | Basic Setting Advance S | Settings                            |   |
|----|----------------------------------------|-------------------------|-------------------------------------|---|
| l  | 🗟 WLAN Settings 🛛 🗸                    | Set the MAC or IP QOS   |                                     |   |
| l  | $\oplus$ Network Settings $\checkmark$ | Туре                    | Target                              | + |
| l  | E Device List                          |                         | This section contains no values yet |   |
| l  | © Toolbox ∧                            |                         | SAVE RESET                          |   |
| l  | Traffic Statistics                     |                         |                                     |   |
| l  | Parental Control                       |                         |                                     |   |
| l  | QOS Settings                           |                         |                                     |   |
| l  | PIN Management                         |                         |                                     |   |
|    | SMS Management                         |                         |                                     |   |
|    | 😞 System 🗸 🗸                           |                         |                                     |   |
| I. |                                        |                         |                                     |   |

Users can choose Target bandwidth rule, QoS type and configuring IP by themselves.

| Basic Setting Ad | vance Setting | IS.    |      |
|------------------|---------------|--------|------|
| Target           | Normal        |        | ~    |
| QOS Type         | IP QOS        |        | ~    |
| IP               | 10.1.2.3      |        |      |
|                  |               | CANCEL | SAVE |
|                  |               |        |      |

Target bandwidth rule option includes "Priority", "Express", "Normal", "Bulk".

| Target                            | Normal 🗸                      | ſ |
|-----------------------------------|-------------------------------|---|
| QOS Type                          | Priority<br>Express<br>Normal |   |
| IP<br>Oos Turpo includes "IP Oos" | Bulk<br>10.1.2.3              | 7 |
| QOS Type includes in QOS a        |                               |   |

| QOS Type | IP QOS  |
|----------|---------|
|          | IP QOS  |
| IP       | MAC QOS |

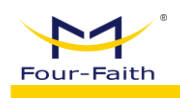

## 3.9 PIN Management

Select "Toolbox" – "PIN Management" – "PIN Management". The ODU Configuration page encompasses comprehensive PIN management, providing you with the ability to securely manage and customize personal identification numbers (PINs). This feature adds an extra layer of protection and control over access to your ODU device, ensuring the security of your network infrastructure.

Users can select SIM Card, check PIN status, enable or disable PIN management, input PIN code.

| ⊡ Home                                 |                    |                          |
|----------------------------------------|--------------------|--------------------------|
|                                        | PIN Management     |                          |
| 🗟 WLAN Settings 🛛 🗸                    | SIM                | SIM1 ~                   |
| $\oplus$ Network Settings $\checkmark$ | Status             | Ready, PIN Lock Disabled |
| E Device List                          | PIN Management     | Enable V                 |
| © Toolbox ∧                            | PIN Code           | <u>۲</u> ۳۲              |
| Traffic Statistics                     | Remaining Attempts | 3                        |
| Parental Control                       |                    | SAVE & APPLY             |
| QOS Settings                           |                    |                          |
| PIN Management                         |                    |                          |
| SMS Management                         |                    |                          |
| 🤤 System 🗸 🗸                           |                    |                          |

# 3.10 SMS Management

Select "Toolbox" - "SMS Management" - "SMS Management". Users can click "NEW SMS".

| Four-Faith                          |                |           |        | 5g odu fnb60 | 0 User Manual |
|-------------------------------------|----------------|-----------|--------|--------------|---------------|
| Nome                                | SMS Management | Г         |        |              |               |
| 🛎 WLAN Settings 🛛 🗸                 | NEW SMS        | DELETE    |        |              |               |
| $\oplus$ Network Settings $  \sim $ |                | Recv/Send | Number | Content      | Time          |
| Device List                         |                |           |        |              |               |
| Toolbox ^                           |                |           |        |              |               |
| Traffic Statistics                  |                |           |        |              |               |
| Parental Control                    |                |           |        |              |               |
| QOS Settings                        |                |           |        |              |               |
| PIN Management                      |                |           |        |              |               |
| SMS Management                      |                |           |        |              |               |
| 😞 System 🗸 🗸                        |                |           |        |              |               |

Users input number and content, then send SMS.

| Send SMS |         |     |
|----------|---------|-----|
| Number   |         |     |
| Content  |         |     |
|          |         |     |
|          |         |     |
|          |         |     |
|          |         |     |
|          | CANCEL  | END |
|          | 0,41012 |     |